## Choosing Notifications for School Messenger

School Messenger allows you to receive phone, email and text notifications from your child's school. You can select which of these notifications to receive and which format(s) you prefer. These settings are managed through the Parent Portal.

## To change your School Messenger Settings:

- 1. Log into the Parent Portal.
  - a. If you do not have a Parent Portal account you can access directions for setting one up at <u>www.chippewavalleyschools.org</u> under the For Parents page and then choose Parent Portal help.
- 2. Click on School Messenger Link at the bottom right of your parent portal page.

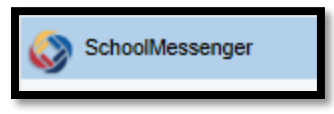

3. The following page will appear:

| SchoolMessenger                             |                                                                     |                                     |         |            |  |
|---------------------------------------------|---------------------------------------------------------------------|-------------------------------------|---------|------------|--|
| Messages                                    | Contacts                                                            |                                     |         |            |  |
| Assages from the last                       | 30 days                                                             |                                     |         |            |  |
|                                             |                                                                     |                                     |         |            |  |
| Stude                                       | nt Name                                                             |                                     |         |            |  |
| Stude                                       | ent Name<br>Broadcasts Name                                         | Sent Dy                             | Actions |            |  |
| Stude                                       | ent Name<br>Broadcasts Name<br>CVHS News: Weeks of June 2nd and Din | Sent Dy<br>Free Freed               | Actions |            |  |
| <b>Stude</b><br>Jun 2, 2014<br>May 22, 2014 | Encaduarts Name<br>CVHIS News: Weeks of June 2nd and Rh<br>test     | Sent By<br>From France<br>Law Doces | Actions | C Pead SMS |  |

All messages within the last 30 days appear on this page

## 4. Click on Contacts and the following will appear

| SchoolMessen                  | Chippewa Valley Schools<br>Perp. Logost |           |                         |
|-------------------------------|-----------------------------------------|-----------|-------------------------|
| Messages Contacts<br>Contacts | )                                       |           | Click Edit to<br>change |
| First Name                    | Last Name<br>Smith                      | 134567890 | message<br>settings     |

- 5. Students will appear here. Click on edit to change contact information.
  - a. You can add one number for text messages (SMS).
  - b. You can add up to 5 email addresses.
  - c. The 5 main phone numbers come from PowerSchool. If the numbers you want to include are not listed please contact the building to update your phone numbers.

| hone                   |                                                                                                 |                               |
|------------------------|-------------------------------------------------------------------------------------------------|-------------------------------|
| Sillippine of the      | 🖉 Non-school Hours Emergency   🖉 School Hours Emergency   🖉 Attendance   🖉 General   🖉 Survey   |                               |
| Phone                  | Non-school Hours Emergency   School Hours Emergency   Attendance   General   Survey             |                               |
| 300]000-0000           | 🗹 Non-school Hours Emergency   🗹 School Hours Emergency   🗹 Attendance   🗹 General   🗹 Survey   |                               |
| hone                   | Non-school Hours Emergency   School Hours Emergency   Attendance   General   Survey             | Enter phone numbers for       |
| Selle (                | 🗹 Non-school Hours Emergency   🗹 School Hours Emergency   🗹 Attendance   🗹 General   🗹 Survey   | Calcal Massager and at        |
| hone                   | Non-school Hours Emergency   School Hours Emergency   Attendance   General   Survey             | School Messenger contacts     |
| hone                   | □ Non-school Hours Emergency   □ School Hours Emergency   □ Attendance   □ General   □ Survey   | and choose message types      |
| hone                   | □ Non-school Hours Emergency   □ School Hours Emergency   □ Attendance   □ General   □ Survey   | for each number on this page. |
| hone                   | Non-school Hours Emergency   School Hours Emergency   Attendance   General   Survey             |                               |
| hone                   | Non-school Hours Emergency   School Hours Emergency   Attendance   General   Survey             | Veu een eksess te reesive     |
| hone                   | Non-school Hours Emergency   School Hours Emergency   Attendance   General   Survey             | rou can choose to receive     |
| mail                   |                                                                                                 | phone, email and / or SMS     |
| durfundbrondette misae | 🛛 🗹 Non-school Hours Emergency   🗹 School Hours Emergency   🗹 Attendance   🗹 General   🗔 Survey | text messages at each         |
| a in hang palan ant    | 🛛 🗹 Non-school Hours Emergency   🗆 School Hours Emergency   🗖 Attendance   🗹 General   🗋 Survey |                               |
| imail                  | Non-school Hours Emergency   School Hours Emergency   Attendance   General   Survey             | number you include.           |
| imail                  | Non-school Hours Emergency   School Hours Emergency   Attendance   General   Survey             |                               |
| imail                  | Non-school Hours Emergency   School Hours Emergency   Attendance   General   Survey             |                               |
| MS                     |                                                                                                 |                               |
| SHE FOR SHEEP          | 🖉 Non-school Hours Emergency   🗹 School Hours Emergency   🗹 Attendance   🗹 General              |                               |
| Save To All Contacts   |                                                                                                 |                               |

Save 2